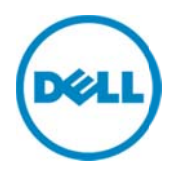

# Monitoring Dell Force10 Ethernet Switches Using Dell SupportAssist

Dell Product Group Services February 2014 THIS WHITE PAPER IS FOR INFORMATIONAL PURPOSES ONLY, AND MAY CONTAIN TYPOGRAPHICAL ERRORS AND TECHNICAL INACCURACIES. THE CONTENT IS PROVIDED AS IS, WITHOUT EXPRESS OR IMPLIED WARRANTIES OF ANY KIND.

© 2014 Dell Inc. All rights reserved. Reproduction of this material in any manner whatsoever without the express written permission of Dell Inc. is strictly forbidden. For more information, contact Dell.

#### Trademarks used in this text:

Dell<sup>™</sup>, the Dell logo, Dell Boomi<sup>™</sup>, Dell Precision<sup>™</sup>, OptiPlex<sup>™</sup>, Latitude<sup>™</sup>, PowerEdge<sup>™</sup>, PowerVault<sup>™</sup>, PowerConnect<sup>™</sup>, OpenManage<sup>™</sup>, EqualLogic<sup>™</sup>, Compellent<sup>™</sup>, KACE<sup>™</sup>, FlexAddress<sup>™</sup>, Force10<sup>™</sup> and Vostro<sup>™</sup> are trademarks of Dell Inc. Other Dell trademarks may be used in this document. Cisco Nexus®, Cisco MDS<sup>®</sup>, Cisco NX-05<sup>®</sup>, and other Cisco Catalyst<sup>®</sup> are registered trademarks of Cisco System Inc. EMC VNX<sup>®</sup>, and EMC Unisphere<sup>®</sup> are registered trademarks of EMC Corporation. Intel<sup>®</sup>, Pentium<sup>®</sup>, Xeon<sup>®</sup>, Core<sup>®</sup> and Celeron<sup>®</sup> are registered trademarks of Intel Corporation in the U.S. and other countries. AMD<sup>®</sup> is a registered trademark and AMD Opteron<sup>™</sup>, AMD Phenom<sup>™</sup> and AMD Sempron<sup>™</sup> are trademarks of Advanced Micro Devices, Inc. Microsoft<sup>®</sup>, Windows<sup>®</sup>, Windows Server<sup>®</sup>, Internet Explorer<sup>®</sup>, MS-DOS<sup>®</sup>, Windows Vista<sup>®</sup> and Active Directory<sup>®</sup> are either trademarks or registered trademarks of Microsoft Corporation in the United States and/or other countries. Red Hat<sup>®</sup> and Red Hat<sup>®</sup> Enterprise Linux<sup>®</sup> are registered trademarks of Red Hat, Inc. in the United States and/or other countries. Novell<sup>®</sup> and SUSE<sup>®</sup> are registered trademarks of Novell Inc. in the United States and other countries. Oracle<sup>®</sup> is a registered trademark of Oracle Corporation and/or its affiliates. Citrix<sup>®</sup>, Xen<sup>®</sup>, XenServer<sup>®</sup> and XenMotion<sup>®</sup> are either registered trademarks or trademarks of Citrix Systems, Inc. in the United States and/or other countries. VMware<sup>®</sup>, Virtual SMP<sup>®</sup>, vMotion<sup>®</sup>, vCenter<sup>®</sup> and vSphere<sup>®</sup> are registered trademarks or trademarks of VMware, Inc. in the United States or other countries. IBM<sup>®</sup> is a registered trademark of International Business Machines Corporation. Broadcom<sup>®</sup> and NetXtreme<sup>®</sup> are registered trademarks of Broadcom Corporation. Qlogic is a registered trademark of QLogic Corporation. Other trademarks and trade names may be used in this document to refer to either the entities claiming the marks and/or names or their products and are the property of their respective owners. Dell disclaims proprietary interest in the marks and names of others.

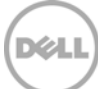

## Table of contents

| Intr | oduct  | ion                                                    | 4  |
|------|--------|--------------------------------------------------------|----|
| 1    | Disco  | overy and inventory                                    | 5  |
|      | 1.1    | Prerequisites                                          | 5  |
|      | 1.2    | Discovery range configuration                          | 5  |
| 2    | Disco  | overing Force10 Ethernet switches                      | 8  |
|      | 2.1    | Setting up SNMP on the switch for successful discovery | 10 |
|      | 2.2    | Setting the trap destination on the Switch             | 10 |
| 3    | Conf   | iguring SupportAssist                                  | 11 |
|      | 3.1    | Default Credentials                                    | 11 |
|      | 3.2    | Custom Credentials                                     | 12 |
| 4    | Alert  | s in OpenManage Essentials                             | 14 |
|      | 4.1    | Alert threshold                                        | 14 |
| 5    | Case   | creation and execution of the collection tool          | 17 |
| 6    | Conf   | iguring periodic collection                            | 18 |
| 7    | Send   | ing system logs manually (collection on demand)        | 19 |
|      | 7.1    | Troubleshooting Send System Logs failure               | 19 |
| Со   | nclusi | on                                                     | 20 |

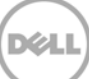

### Introduction

Dell SupportAssist is a remote support application providing proactive support capabilities that help identify and resolve issues faster and more accurately. It integrates with Dell OpenManage Essentials, and enables transparent visibility to your server, storage, and networking infrastructure, and proactively identifies hardware failures in your IT environment.

SupportAssist is designed with automated proactive features to help streamline support process steps, maintain your systems' health, and identify hardware failures faster and more accurately.

The key features of SupportAssist include:

- Remote monitoring for critical hardware alerts.
- Automatic collection of diagnostic logs and configuration information.
- Automatic case creation and alert notifications through email.
- Proactive support from a ProSupport Engineer, who has the information required to start resolving your case immediately.

SupportAssist gives you more oversight and control over your environment without the hassle of manual processes and more time. Equipping your OpenManage Essentials server with SupportAssist is voluntary, recommended for ProSupport and ProSupport Plus contracts and results in improved support, products, and services designed to meet your needs.

OpenManage Essentials interacts with supported devices that are to be monitored and receives SNMP traps. The SNMP traps are periodically retrieved as alerts by the SupportAssist application. The alerts are filtered using various policies to decide if the alerts qualify for creating a new support case or updating an existing support case.

All qualifying alerts are securely sent to the SupportAssist server hosted by Dell, for creating a new support case or updating an existing support case. After the support case is created or updated, the SupportAssist application runs the appropriate collection tools on the devices that generated the alerts, and uploads the log collection to Dell.

The information in the log collection is used by Dell technical support to troubleshoot the issue and provide an appropriate solution.

This technical white paper provides information about monitoring Dell Force10 Ethernet switches using Dell SupportAssist. The following are the high-level areas covered:

- Steps to perform discovery and inventory
- Configuring credentials in SupportAssist for Force10 Ethernet switches
- Alert processing
- Case creation in SupportAssist for an alert
- Sending system logs manually

### 1 Discovery and inventory

Discovery and inventory aids understanding of what hardware and software are installed across your organization and is the most basic step to effective systems management. Areas such as license compliance, health monitoring, security and upgrades, and migrations all require the networked hardware to be available to the System Administrator on a single console to help ease the process. OpenManage Essentials provides these capabilities to initialize the discovery and inventory process and perform required actions on these devices.

### 1.1 Prerequisites

The following are the prerequisites for performing discovery and inventory:

**Credentials:** The discovery process in OpenManage Essentials communicates with the Force10 Ethernet switches using SNMP protocol. You will be required to provide the SNMP community string during the discovery process.

**Force10 device setup:** There are a few settings to be performed on the managed nodes to make them discoverable over the network. For more information, see the *Making Your Environment Manageable with Dell OpenManage Essentials* technical whitepaper at **delltechcenter.com/ome**.

### 1.2 Discovery range configuration

This section provides information about providing a discovery range for discovering devices in OpenManage Essentials.

- i. In OpenManage Essentials, navigate to Manage  $\rightarrow$  Discovery and Inventory. The Discovery Range Summary page is displayed.
- ii. Under Discovery Ranges, right-click All Ranges, and click Add Discovery Range.

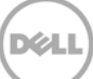

| DELL OPENMANAGE ESSENTIALS                                                                                                    | I nep I Autor I. |
|----------------------------------------------------------------------------------------------------|------------------|
| Hone Manage Reports Prefer       Discover Devices       23         Devices Device Search Discover       Discovery Range Configuration       1/10         Discovery Portal       Discovery Range Configuration       1/10         Discovery Range Configuration       Discovery Range Configuration       1/10         Add Discovery Range Coup       Add Cachade Range       Specify IP address, range, or host name.         Common Tasks       ICMP Configuration       Specify IP address or a range. The first octet cannot be zero. Specify a range (for example, 12-115) or wildcard(*) in the last two octets.         Add Discovery Range Configuration       SMP Configuration       IP address / range: |                  |

Figure 1 Discovery Range Wizard

iii. Specify the IP ranges of devices in the environment. The following are examples of valid IP ranges that you can provide.

|           | 193.109.112.*     |
|-----------|-------------------|
|           | 193.104.20-40.*   |
| IP Range  | 192.168.*.*       |
|           | 192.168.2-51.3-91 |
|           | 193.109.112.45-99 |
| Hostname  | WIN-17L2JS8       |
| Single IP | 193.109.112.99    |

Figure 2 Sample IP ranges

Additionally, an Import functionality provided in OpenManage Essentials helps with importing a Discovery Range which is defined in a .csv file format, as shown in Figure 3. The maximum numbers of devices that can be imported using this method is 500.

| Name            | Туре     | Data          |
|-----------------|----------|---------------|
| 1750-win-r03-03 | Host (A) | 10.94.172.180 |
| 1750-win-r04-02 | Host (A) | 10.94.172.184 |
| 1850-win-r04-05 | Host (A) | 10.94.172.179 |
| 2650-win-r01-04 | Host (A) | 10.94.172.193 |
| 2800-W2K3       | Host (A) | 10.94.168.32  |
| 2850-win-r01-03 | Host (A) | 10.94.161.71  |
| 2900-win-r03-07 | Host (A) | 10.94.161.72  |
| 2970-esx        | Host (A) | 10.94.168.203 |
| 4600-WIN-R04-14 | Host (A) | 10.94.172.168 |

Figure 3 Sample .csv file

6

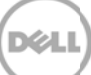

The following example demonstrates adding a discovery range using SNMP protocol with the Add Discovery Range Wizard.

| Discover Devices                      |                                               |                                                |                                                 |  |  |  |
|---------------------------------------|-----------------------------------------------|------------------------------------------------|-------------------------------------------------|--|--|--|
| Discovery Range Configura             | ation Discovery Range                         | Configuration                                  | 1/10                                            |  |  |  |
| Discovery Range Configuration         | Specify IP addres                             | s, range, or host name.                        |                                                 |  |  |  |
| ICMP Configuration SNNP Configuration | Enter an IP address or a the last two octets. | range. The first octet cannot be zero. Specify | a range (for example, 12-115) or wildcard(*) in |  |  |  |
| WMI Configuration                     | IP address / range:                           | 10 . 94 . 100 . 103                            | Name : iDRAC                                    |  |  |  |
| Storage Configuration                 | O Host name:                                  | İ                                              | i II                                            |  |  |  |
| WS-Man Configuration                  | Subnet mask:                                  | 255 . 0 . 0 . 0                                | ]                                               |  |  |  |
| SSH Configuration                     | -                                             | ii                                             | ii Add Remove Import                            |  |  |  |
| IPMI Configuration                    | IP Range / Host Name                          | Discovery Range Name Subnet Mask               |                                                 |  |  |  |
| Discovery Range Action                | 10.94.100.*                                   | 255.255.255.0                                  |                                                 |  |  |  |
| Summary                               |                                               |                                                |                                                 |  |  |  |
|                                       |                                               |                                                |                                                 |  |  |  |
| Help                                  |                                               |                                                | Cancel Next Finish                              |  |  |  |

Figure 4 Specifying an IP range

- i. In the **IP address/range** field, type the IP address range.
- ii. In the **Name** field, provide a range name (optional).
- iii. In the **Subnet mask** field field, type the correct subnet mask.
- iv. Click Add.

7

- v. Repeat step i to step iii, to add more discovery ranges.
- vi. Click **Next** to proceed.

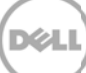

### 2 Discovering Force10 Ethernet switches

To discover Force10 Ethernet switches:

- i. In the **IP address/range** field, type the IP address range.
- ii. In the **Name** field, provide a range name (optional).
- iii. In the **Subnet mask** field, type the correct subnet mask.
- iv. Click Add.

NOTE: Repeat step i to step iii, to add more discovery ranges.

v. Click **Next** to proceed.

| Discover Devices                      |                                                                                                    | 23                    |
|---------------------------------------|----------------------------------------------------------------------------------------------------|-----------------------|
| Discovery Range Configura             | tion Discovery Range Configuration                                                                                       | 1/10                  |
| Discovery Range Configuration         | Specify IP address, range, or host name.                                                                                 |                       |
| ICMP Configuration SNMP Configuration | Enter an IP address or a range. The first octet cannot be zero. Specify a range (for example, 12-11 the last two octets. | .5) or wildcard(*) in |
| WMI Configuration                     | IP address / range:     10     . 94     . 100     . 103     Name :     iDRAC                                             |                       |
| Storage Configuration                 | O Host name:                                                                                                    |                       |
| WS-Man Configuration                  | Subnet mask: 255 . 0 . 0 . 0                                                                                             |                       |
| SSH Configuration                     | = iii Add Rem                                                                                                    | ove Import            |
| IPMI Configuration                    | IP Range / Host Name Discovery Range Name Subnet Mask                                                                    |                       |
| Discovery Range Action                | <b>10.94.100.</b> * 255.255.255.0                                                                                        |                       |
| Summary                               |                                                                                                    |                       |
|                                       |                                                                                                    |                       |
| Help                                  | Cancel                                                                                                    | xt Finish             |

Figure 5 Specifying an IP range

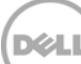

- vi. In the SNMP Configuration screen, select the Enable SNMP discovery option.
- vii. Type the community name in the **Get community** field.

| Discover Devices              |                |                             |       |  |  |
|-------------------------------|----------------|-----------------------------|-------|--|--|
| Discovery Range Configural    | ion SNMP Conf  | figuration                  | 3/10  |  |  |
| Discovery Range Configuration | Specify the S  | NMP settings for discovery. | ?     |  |  |
| ICMP Configuration            |                |                             |       |  |  |
| SNMP Configuration            | Enable SNMP d  | iscovery:                   |       |  |  |
| WMI Configuration             | Get community: | public                      |       |  |  |
| Storage Configuration         | Set community: |                             |       |  |  |
| WS-Man Configuration          | Timeout:       | 4 seconds                   |       |  |  |
| SSH Configuration             | Retries:       | 2 attempts                  |       |  |  |
| IPMI Configuration            |                |                             |       |  |  |
| Discovery Range Action        |                |                             |       |  |  |
| Summary                       |                |                             |       |  |  |
|                               |                |                             |       |  |  |
| Help                          | _              | Cancel Back Next f          | inish |  |  |

Figure 6 SNMP configuration screen

viii. Click **Next** to proceed with the default settings until the **Discovery Range Action** screen.

ix. In the **Discovery Range Action** screen, select one of the options, and click **Finish**.

| Jiscover Devices                                                                                                    |                                                                                                    |       |  |  |  |
|----------------------------------------------------------------------------------------------------|----------------------------------------------------------------------------------------------------|-------|--|--|--|
| Discovery Range Configuration                                                                                                    | Discovery Range Action                                                                                                    | 9/10  |  |  |  |
| Discovery Range Configuration<br>ICMP Configuration<br>SNMP Configuration<br>WMI Configuration<br>Storage Configuration<br>SSH Configuration<br>IPMI Configuration<br>Discovery Range Action<br>Summary | pecify to initiate discovery, inventory, or both<br>Do not perform discovery or inventory.<br>Perform only discovery.<br>Perform both discovery and inventory. |       |  |  |  |
| Help                                                                                                    | Cancel Back Next I                                                                                                    | inish |  |  |  |

Figure 7 Discovery Range Action

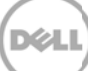

### 2.1 Setting up SNMP on the switch for successful discovery

- 1. Log in to the Force10 switch.
- 2. Run the en command to enter exec mode.
- 3. Run the config command to enter configuration mode.
- 4. Run the following command to set the SNMP configuration: snmp-server community public rw
- 5. Run the following command to enable the traps: snmp-server enable traps
- 6. Run the exit command to exit the configuration mode.
- 7. Run the following command to copy the running configuration to the start-up configuration: copy running-config startup-config

#### 2.2 Setting the trap destination on the Switch

- 1. Log in to the Force10 switch.
- 2. Run the en command to enter exec mode.
- 3. Run the config command to enter configuration mode.
- Run the following command to set the trap destination in the switch. snmp-server host <trap\_Destination\_IP> traps version <1|2c|3> public udpport 162
- 5. Run the exit command to exit the configuration mode.
- 6. Run the following command to copy the running configuration to the start-up configuration: copy running-config startup-config

The Force10 Ethernet switch you discovered is displayed in the device tree in OpenManage Essentials.

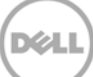

## 3 Configuring SupportAssist

After successful discovery of the Force10 Ethernet switches in OpenManage Essentials, the **Devices** tab in SupportAssist displays the Force10 Ethernet switches.

| Device.  | Inventory                       |                              |                        |                               |
|----------|---------------------------------|------------------------------|------------------------|-------------------------------|
| Nº LO    | t Device Crédenthals 🌗 Sond Sur | tem loga                     | Filter By: Device Name | Apply filters Clear Filters C |
|          | Device Name                     | Device Type                  | Service Tag            | Collection Status             |
| <b>F</b> | 10.94.216.76                    | PowerVault Storage Device    | 456ABC                 | In Progress                   |
| Γ.       | 8-802-#r                        | PowerConnect Ethernet Switch | 12348CD                |                               |
| E .      | D9PLT225                        | PowerVault Server            | 24PW1D1                |                               |
| Г        | idrec-32FVC25                   | PowerEdge Server Device      | 32FVC25                |                               |
| Г        | xdrac-HQXWC25                   | PowerEdge Server Device      | HQKWC25                |                               |
| Г        | LASSO_4810                      | Force 10 Switch              | 151324)                | Collection Uploaded           |
| г        | SupportAzsit                    | Equal opic Storage           | 10,1424/               |                               |
| -        | Seitch1                         | Force 10 Switch              | BWORPT1                | In Progress                   |
| E        | VLT_UNITI                       | Force 10 Switch              | FNPQ9T1                | In Progress                   |

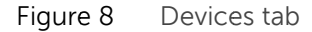

### 3.1 Default Credentials

SupportAssist runs the appropriate collection tools and gathers the system logs from OpenManage Essentials-managed Dell server, storage, and networking devices. To run the collection tools on your Force10 Ethernet switches, you must configure SupportAssist with the Administrator credentials of the Force10 Ethernet switch.

To provide the Administrator credentials:

NOTE: The **Settings** tab is accessible only if you are logged on as a member of the OpenManage Essentials Administrators or Power Users group.

- i. Navigate to the **Settings** tab. By default, the **System Logs** page is displayed.
- ii. In the System Logs page, under Edit Device Credentials, select the Device Type as Switch.
- iii. In the Credential Type list, select Force10.

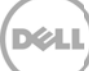

| System Logs                                                                                                    | Default Device Type Credentials                                                                                                    |  |  |  |  |  |
|----------------------------------------------------------------------------------------------------|----------------------------------------------------------------------------------------------------|--|--|--|--|--|
|                                                                                                    | SupportAssist requires the Administrator credentias of each Devce Tyre to collect system logs. These oredentials are encrypted and saved locally.<br>The Default Device Type Credentias are used to collect system logs, unless you edit the cevice-specific oredentab in the <b>Devices</b> tab. |  |  |  |  |  |
| Proxy Settings                                                                                                    | NOTE: If the device credentials are changes, ensure that you update the changes to the Default Davice Type Credentials as well<br>NOTE: The device predentials are not required to collect system logs on DelPowerVault AD series storage devices.                                                |  |  |  |  |  |
|                                                                                                    | Edit Device Type Credentials                                                                                                    |  |  |  |  |  |
|                                                                                                    | Device Type Switch                                                                                                    |  |  |  |  |  |
| Preferences                                                                                                    | Credencial Type Fcrce10                                                                                                    |  |  |  |  |  |
|                                                                                                    | Username                                                                                                    |  |  |  |  |  |
|                                                                                                    | Fassword                                                                                                    |  |  |  |  |  |
| Contract                                                                                                    | Enable Password                                                                                                    |  |  |  |  |  |
| Information                                                                                                    | 🗌 Overwrite the device-specific credentials with the Default Device Type Credentials for all devices belonging to the current Device Type and Credential Type.                                                                                                    |  |  |  |  |  |
|                                                                                                    | System Log Collection Schedule                                                                                                    |  |  |  |  |  |
| and a second second sec |                                                                                                    |  |  |  |  |  |
| Figure 9                                                                                                    | Providing the device credentials                                                                                                    |  |  |  |  |  |

NOTE: For Force10 Ethernet switches, the **Username**, **Password**, and **Enable Password** fields are optional. However, information must be provided for these fields if the Force10 Ethernet switch is configured with these details.

- iv. If applicable provide the username, password, and enable password in the appropriate fields.
- v. Click Save.

#### 3.2 Custom Credentials

If you have more than one Force10 Ethernet switch, and the Administrator credentials of a particular Force10 Ethernet switch is different, you can configure the credentials for that Force10 Ethernet switch through the **Devices** tab.

To provide custom credentials:

i. In the **Devices** tab, select the appropriate Force10 Ethernet switch.

| evice inv | ventory                             |                              |                        | ~~~~~~~~~~~~~~~~~~~~~~~~~~~~~~~~~~~~~~~ |
|-----------|-------------------------------------|------------------------------|------------------------|-----------------------------------------|
| Edit D    | Device Credentials Send System Logs |                              | Filter By: Device Name | Apply Filters Clear Filters             |
|           | Device Name 🔺                       | Device Type                  | Service Tag            | Collection Status                       |
|           | 10.94.100.240                       | PowerEdge Server Device      | 7SY2GY1                | Collection Scheduled                    |
| ~         | LASSO-SA-E1200i                     | Force10 Switch               | AM12G21                | Collection Scheduled                    |
|           | Lasso-5524                          | PowerConnect Ethernet Switch | CCF47M1                | Collection Scheduled                    |
|           | Lasso-Vmware-Group5110              | EqualLogic Storage           | FFG1D2S                | Collection Scheduled                    |
|           | RAC_1H7HD2S                         | PowerEdge Server Device      | 1H7HD2S                | Collection Scheduled                    |
|           | RAC_CH3SL9S                         | PowerEdge Server Device      | CH3SL9S                | Collection Scheduled                    |
|           | SupportAssist1                      | EqualLogic Storage           | 6CV1B2S                | Collection Scheduled                    |
|           | WIN-GY2Y00CEM49                     | PowerEdge Server Device      | J1RD32S                | Collection Scheduled                    |
|           | avires:                             |                              |                        | I ≪ Page 1 of 1 ⇒ ⇒                     |

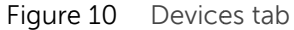

#### ii. Click Edit Device Credentials.

| SupportAssist                         |           |              |        |  |  |  |
|---------------------------------------|-----------|--------------|--------|--|--|--|
| Edit Device Crede<br>SWITCH - Force10 | entials   |              |        |  |  |  |
| Device Name                           | VLT_UNIT2 |              |        |  |  |  |
| Username                              |           |              |        |  |  |  |
| Password                              |           |              |        |  |  |  |
| Enable Password                       |           |              |        |  |  |  |
|                                       |           | Save Changes | Cancel |  |  |  |

Figure 11 Edit Device Credentials screen

- iii. In the Edit Device Credentials screen, provide the Username, Password, and Enable Password as appropriate.
- iv. Click Save Changes.
- v. At the confirmation prompt, click **Yes**.

### 4 Alerts in OpenManage Essentials

Dell OpenManage Essentials administrators can monitor the health of discovered assets through a centralized, easy-to-use dashboard and through automated, custom alerts. The dashboard provides an at-a-glance view and a scoreboard displaying the health and well-being of the infrastructure.

### 4.1 Alert threshold

The alert threshold specifies under what conditions the alert should cause a support case to be created (or appended). The syntax resembles a programming method and optionally may take additional arguments to refine its behavior.

Currently there are two possible values:

- FirstMatch () The case should be created/appended each time this alert is detected.
- Occurs (count, duration) The case should be created/appended only when the alert has occurred so many times within a specified duration.

The duration argument of the Occurs threshold defines a relative time in days, hours, minutes, and seconds and is formatted as dd-hh:mm:ss. The following are some examples of the Occurs threshold and their descriptions

| Example               | Description                                                                               |
|-----------------------|-------------------------------------------------------------------------------------------|
| Occurs (5,1-00:00:00) | Create/append a case if the alert occurs 5 or more times within the previous 1 day        |
| Occurs (3,0-05:00:00) | Create/append case if the alert occurs 3 or more times within the previous 5 hours        |
| Occurs (8,1-12:00:00) | Create/append case if the alert occurs 8 or more times within the previous day and a half |

Table 1 Examples of Occurs threshold

Valid duration values - Days: 0 to 365, Hours: 0 to 23, Minutes: 0 to 59, Seconds: 0 to 59

Policies which specify the Occurs () threshold instruct the SupportAssist server to retain the timestamps of each alert. With each new alert occurrence, the SupportAssist server evaluates if the number of alerts within the duration exceeds the count, and if so, creates/appends the case. The timestamps are discarded to ensure the Occurs () threshold will not append the case until an entirely new set of alerts are received which fulfills the criteria.

| Policy Property | Description                                | Example                                                                    |
|-----------------|--------------------------------------------|----------------------------------------------------------------------------|
| clientType      | The type of client reporting the alert     | "OME"                                                                      |
| eventSourceType | The source of the alert                    | ".1.3.6.1.4.1.6027.3.1.1.4"                                                |
| trapld          | The trap identifier                        | <b>"</b> 32"                                                               |
| eventld         | The event identifier                       | (null)                                                                     |
| severity        | Severity of the alert                      | "MAJOR"                                                                    |
| description     | Description of the alert                   | "The agents generate this trap when a power supply major alarm is issued." |
| autoCase        | Indicates if the alert should be processed | True                                                                       |
| alertThreshold  | Policy filter when the case is created     | "FIRST MATCH()"                                                            |
| deltaSeverity   | Severity code passed to delta              | "3"                                                                        |

| Table 2 | Examples  | of Policy | file | details |
|---------|-----------|-----------|------|---------|
|         | LAUTIPICS | OF FORCY  | nic  | actans  |

Alerts with the following Enterprise OIDs for clientType OME are processed as alerts from Force10 Ethernet switches:

.1.3.6.1.4.1.6027.3.1.1.4 .1.3.6.1.4.1.6027.3.22.4 .1.3.6.1.4.1.6027.3.2.2.1 .1.3.6.1.4.1.6027.3.20.2 .1.3.6.1.4.1.6027.3.19.1.4

SupportAssist processes all the alerts with Force10 OIDs, but only some specified alerts are considered to create a case (Service Requests or SR) provided they have Auto Case as "Yes" as shown in the following policy table.

Table 3 Policy table with threshold

| Name                     | Description | Trapid | Eventid | Severity | Autocase | Alert threshold       | Resolution<br>type |
|--------------------------|-------------|--------|---------|----------|----------|-----------------------|--------------------|
| 1.3.6.1.4.1.6027.3.1.1.4 | Force10     | 32     | (null)  | Major    | 1        | First Match()         | FA                 |
| 1.3.6.1.4.1.6027.3.1.1.4 | Force10     | 36     | (null)  | Minor    | 1        | First Match()         | FA                 |
| 1.3.6.1.4.1.6027.3.1.1.4 | Force10     | 37     | (null)  | Warning  | 1        | Occurs(10,0-05:00:00) | FA                 |
| 1.3.6.1.4.1.6027.3.1.1.4 | Force10     | 39     | (null)  | Warning  | 1        | Occurs(10,0-05:00:00) | FA                 |
| 1.3.6.1.4.1.6027.3.1.1.4 | Force10     | 43     | (null)  | Major    | 1        | Occurs(5,00-01:00:00) | FA                 |
| 1.3.6.1.4.1.6027.3.1.1.4 | Force10     | 44     | (null)  | Info     | 1        | Occurs(5,00-01:00:00  | FA                 |

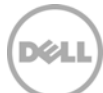

| 1.3.6.1.4.1.6027.3.1.1.4   | Force10 | 45 | (null) | Critical | 1 | First Match()         | FA |
|----------------------------|---------|----|--------|----------|---|-----------------------|----|
| .1.3.6.1.4.1.6027.3.1.1.4  | Force10 | 56 | (null) | Warning  | 1 | FirstMatch()          | FA |
| .1.3.6.1.4.1.6027.3.22.4   | Force10 | 7  | (null) | Normal   | 1 | Occurs(5,0-01:00:00)  | FA |
| .1.3.6.1.4.1.6027.3.2.2.1  | Force10 | 1  | (null) | Warning  | 1 | Occurs(10,0-00:30:00) | FA |
| .1.3.6.1.4.1.6027.3.20.2   | Force10 | 1  | (null) | (null)   | 1 | Occurs(10.0-00:05:00) | FA |
| .1.3.6.1.4.1.6027.3.20.2   | Force10 | 2  | (null) | Critical | 1 | Occurs(10.0-00:05:00) | FA |
| 1 3 6 1 4 1 6027 3 19 1 4  | Force10 | 5  | (null) | Warning  | 1 | FirstMatch()          | FA |
| 1 3 6 1 4 1 6027 3 19 1 4  | Force10 | 8  | (null) | Normal   | 1 | FirstMatch()          | FA |
| 136141602731914            | Force10 | 3  | (null) | Warning  | 1 | Occurs(5.0-01:00:00)  | FA |
| 136141602731914            | Force10 | 1  | (null) | Critical | 1 | FirstMatch()          | FΔ |
| .1.3.6.1.4.1.6027.3.19.1.4 | Force10 | 7  | (null) | Critical | 1 | Occurs(5,0-01:00:00)  | FA |

Currently SupportAssist OpenManage Essentials (OME) 1.3 (release), supports the following Force10 Ethernet switches: MXL, S4820T, S50, Z9000, S5000, and S6000.

#### Limitation in S-series and M-Series devices

Due to a known limitation in the Force10 S-series and M-series devices, certain alerts from Force10 Sseries and M-series devices have been mapped in SupportAssist as generic alerts. When a support case is created because of these alerts, the alert description in the SupportAssist dashboard and the email notification may contain generic information which may not be indicative of the exact problem with the device.

The generic alert mapping is also applicable to Force10 E-series and C-series devices.

The following table provides a summary of the changes made to the policy table to handle these alerts. The changes have been made for OID .1.3.6.1.4.1.6027.3.1.1.4 and TrapIDs 1, 2, 3, 4, and 5.

| Name                     | Description | Tranid | Eventid | Sougritu | Autocaco | Alort throshold       | Resolution |
|--------------------------|-------------|--------|---------|----------|----------|-----------------------|------------|
| Name                     | Description | парій  | Eventia | Seventy  | Autocase | Alert Infestiola      | type       |
| 1.3.6.1.4.1.6027.3.1.1.4 | Force10     | 1      | (null)  | Critical | 1        | First Match()         | FA         |
| 1.3.6.1.4.1.6027.3.1.1.4 | Force10     | 2      | (null)  | Normal   | 0        | First Match()         | FA         |
| 1.3.6.1.4.1.6027.3.1.1.4 | Force10     | 3      | (null)  | Warning  | 1        | Occurs(5,0-01:00:00)  | FA         |
| 1.3.6.1.4.1.6027.3.1.1.4 | Force10     | 4      | (null)  | Warning  | 0        | Occurs(10,0-05:00:00) | FA         |
| 1.3.6.1.4.1.6027.3.1.1.4 | Force10     | 5      | (null)  | Critical | 1        | First Match()         | FA         |

### Case creation and execution of the collection tool

SupportAssist processes all alerts from OpenManage Essentials, but a support case is created only if:

• The policies qualify the alert for a support case creation.

5

• SupportAssist is configured to automatically generate support cases.

Once the support case is created for a Force10 Ethernet switch, the corresponding collection tool (Dell Lasso) is invoked, and the system log collection is generated and uploaded to Dell.

NOTE: For devices covered under Basic Support service contract type, the support case is not created, but the collection tools are invoked.

| Case List      |                |                                                                                                    |                        |                     |                |                | 0                    |
|----------------|----------------|----------------------------------------------------------------------------------------------------|------------------------|---------------------|----------------|----------------|----------------------|
|                |                | Fitter                                                                                                    | By: Case Numb          | oer 💌               |                | Apply Filters  | Clear Filters        |
| Case<br>Status | Case<br>Number | Case Title                                                                                                    | Progress               | Service<br>Contract | Device<br>Type | Service<br>Tag | Date<br>Opened       |
| Submitted      | 800939881      | WCG: OME  PS  FA  54810-01-64F  Major-The agent generate this trap when a power<br>supply major alarm is issued. | Collection<br>Uploaded | ProSupport          | Switch         | 55H892S        | 2/17/2013 8:27<br>AM |
| Display Case   | s:<br>ge 💌     |                                                                                                    |                        |                     |                | ie ee Page     | lof1 🗁 🖻             |

Figure 12 Support case created for a Force10 Ethernet switch

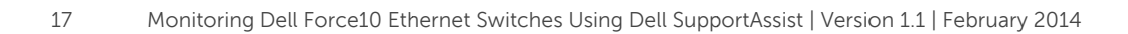

## 6 Configuring periodic collection

By default, SupportAssist generates the system log collection from Force10 Ethernet switches every week, and uploads the system log collection to Dell. You can modify the frequency at which the system log collection is generated as required.

To configure the periodic collection:

- i. Click the **Settings** tab.
- ii. Under Edit Device Type Credentials, select Device Type as Switch and Credential Type as Force10.
- iii. Under **System Log Collection Schedule**, select the frequency, date, and time as required.
- iv. Click Save Changes.

| Edit Device Type C   | redentials                     |                    |        |      |
|----------------------|--------------------------------|--------------------|--------|------|
| Device Type          | Switch                         | •                  |        |      |
| Credential Type      | Force10                        | •                  |        |      |
| Username             |                                |                    |        |      |
| Password             |                                |                    |        |      |
| Enable Password      |                                |                    |        |      |
| System Log Collect   | tion Schedule                  |                    |        | <br> |
| Frequency            | Weekly 💌                       |                    |        |      |
| Specify day and time | Recur every 1 🔽 week(s) on Mor | n 💌 at 12:00 💌 🗚 💌 |        |      |
|                      |                                | Save Changes       | Cancel |      |

Figure 13 Configuring periodic collection

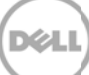

### Sending system logs manually (collection on demand)

When a support case is opened or updated, the SupportAssist application, runs the collection tools on the devices that generated the alerts, and then uploads the system logs to Dell. In certain conditions, if required by Dell technical support, you may be required to manually collect the system logs and send it to Dell.

To send the system logs manually:

i. Click the **Devices** tab.

7

- ii. Select a Force10 Ethernet switch in the Device Inventory table.
- iii. Click Send System logs.

The collection tool (Dell Lasso) is invoked and the generated system log collection is uploaded to Dell.

| Cases Devices Settings |                                                   |                              |             |                     |  |  |  |  |  |
|------------------------|---------------------------------------------------|------------------------------|-------------|---------------------|--|--|--|--|--|
| <b>Edit</b>            | Edit: Device Name 💌 Apply Filters Clear Filters C |                              |             |                     |  |  |  |  |  |
|                        | Device Name 🔺                                     | Device Type                  | Service Tag | Collection Status   |  |  |  |  |  |
|                        | 10.94.216.76                                      | PowerVault Storage Device    | 1234567     | Failed to Run       |  |  |  |  |  |
| P                      | B-8024f                                           | PowerConnect Ethernet Switch | 9PXRC4J     |                     |  |  |  |  |  |
| Π                      | idrac-32FVC2S                                     | PowerEdge Server Device      | 32FVC2S     |                     |  |  |  |  |  |
| Γ                      | idrac-HQXWC2S                                     | PowerEdge Server Device      | HQXWC2S     |                     |  |  |  |  |  |
| Γ                      | LASSO_4810                                        | Force 10 Switch              | 8PXRC4J     | Failed to Run       |  |  |  |  |  |
| Γ                      | SupportAssit                                      | EqualLogic Storage           | 8DM3825     | Collection Uploaded |  |  |  |  |  |
| Γ                      | Switch1                                           | Force 10 Switch              | 8W0R9T1     | Failed to Run       |  |  |  |  |  |
| Γ                      | VLT_UNIT1                                         | Force 10 Switch              | 123456      | Failed to Run       |  |  |  |  |  |
| Display D<br>50 per    | Display Devices:<br>50 per page V                 |                              |             |                     |  |  |  |  |  |

Figure 14 Sending system logs manually

#### 7.1 Troubleshooting Send System Logs failure

The generation and upload of system logs to Dell may fail due to:

- Authentication failure (incorrect credentials): Verify the credentials provided for the switch
- in SupportAssist. If required, update the credentials using the Edit Device Credentials option.
- DNS failure: Add a host entry in the host file (/etc/host entry).

You can also check the log file in the installation folder for more details on the failure.

| SupportAssist                                |           |              |        |  |  |  |
|----------------------------------------------|-----------|--------------|--------|--|--|--|
| Edit Device Credentials<br>SWITCH - Force 10 |           |              |        |  |  |  |
| Device Name                                  | VLT_UNIT2 |              |        |  |  |  |
| Username                                     |           |              |        |  |  |  |
| Password                                     |           |              |        |  |  |  |
| Enable Password                              |           |              |        |  |  |  |
|                                              |           | Save Changes | Cancel |  |  |  |

Figure 15

#### Edit Device Credentials screen

### Conclusion

Dell SupportAssist identifies hardware failures on supported devices quickly and more accurately. It automates and streamlines the support process steps without much interaction from your side. With SupportAssist, integrated with OpenManage Essentials 1.3 (release), you have a single systems management console to remotely monitor and manage your environment, giving you instant insight into how your systems are performing at all times.

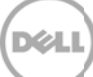